## **Clear or Delete Waypoints**

Turn on GPS

- 1. Press Page Key (top right button) until you see the main menu
- 2. Push joystick selector button to the right until Trip Computer is highlighted
- 3. Press down on the joystick
- 4. The Trip Page will be displayed
- 5. Press the Menu/Find button (bottom left button on GPS) to display small menu
- 6. Press down on the joystick to select Reset
- 7. Use joystick to Highlight Select All
- 8. Push Down on joystick
- 9. Use joystick to select Apply- Push Down on joystick
- 10. You will see a display that says "The Data You Have Selected Will Be Permanently Deleted"
- 11. Use the joystick to select OK